#### Step-by-step guidelines

# How do I gain insight into my invoices and order confirmations?

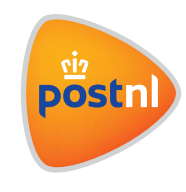

Quick and easy to arrange in Mijn PostNL

#### 1. Viewing your invoice

Everything starts with logging in to Mijn PostNL using your e-mail address and password. Then click the **'Invoices'** button, or go via **'Insight'** to **'Invoices'**.

You can search for invoices in the following ways:

- by customer number (your own or those for which you're authorised)
- by period
- by invoice number

| Search Invoi       | ces                                          | Example of filter settings |
|--------------------|----------------------------------------------|----------------------------|
| Customer<br>number | Drechtsteden Drukwerk B.V. (21216)           |                            |
| Period             | Last month 🔽 from 28-02-2019 🛍 to 28-03-2019 |                            |
| Invoice number     | Invoice number Search Q                      |                            |
| Invoices not foun  | d? Search here for older involces >          |                            |

Found the invoice you were looking for? If so, then click on the invoice line to view more details. If you want to open the invoice, click on the **PDF button**.

| nvoice Date                                     | From                                                                        | Invoice No     | Туре    | Period                  | Nett Amount  | Tax Amount | Gross Amount           |      |
|-------------------------------------------------|-----------------------------------------------------------------------------|----------------|---------|-------------------------|--------------|------------|------------------------|------|
| 5-03-2019                                       | Koninklijke PostNL B.V.                                                     | 1061-169391    | Factuur | 25-03-2019 - 31-03-2019 | €11.099,35   | € 0,00     | € 11.099,35            | Ø    |
| Product                                         | Totals Supplier Totals                                                      | Downloads      |         |                         |              |            |                        |      |
| Product<br>Customer n<br>Descriptio             | Totals Supplier Totals umber All providers                                  | Downloads      |         |                         | Тах          | Category   | Nett Amount            |      |
| Product<br>Customer n<br>Descriptio<br>Partijer | Totals Supplier Totals<br>umber All providers<br>n<br>n<br>npost Buitenland | Downloads<br>V |         |                         | Tax<br>Vrijg | Category   | Nett Amount<br>€ 10.91 | 3,35 |

# 2. Viewing product totals

Click on the '**Product totals**' tab, and you'll see an overview of the product totals for all suppliers. By selecting another customer number, you can view the product totals for a specific supplier.

| voice Date               | From                    | Invoice No  | Туре    | Period                  | Nett Amount | Tax Amount | Gross Amount |   |
|--------------------------|-------------------------|-------------|---------|-------------------------|-------------|------------|--------------|---|
| 5-03-2019                | Koninklijke PostNL B.V. | 1061-169391 | Factuur | 25-03-2019 - 31-03-2019 | €11.099,35  | € 0,00     | € 11.099,35  | Į |
| Customer i<br>Descriptio | number All providers    | ~           |         |                         | Tax         | Category   | Nett Amount  |   |
|                          |                         |             |         |                         |             |            |              |   |

Click on the desired product to view more details.

| Tax Category | Nett Amount                                      |
|--------------|--------------------------------------------------|
| Vrijgesteld  | € 10.918,35                                      |
| Vrijgesteld  | € 181,00                                         |
|              | Tax Category       Vrijgesteld       Vrijgesteld |

# 3. Viewing supplier totals

You'll only be able to see the '**Supplier totals**' tab for customers with multiple customer numbers and if supply-customer numbers appear on the invoice. The VAT percentage and total amount excluding VAT is displayed per customer number.

| Product Totals Sumpliar Totals Downloads                              |                 |              |                   |
|-----------------------------------------------------------------------|-----------------|--------------|-------------------|
| Customer Name                                                         | Customer Number | Tax Category | Total Nett Amount |
| Drechtsteden Drukwerk B.V.<br>Pieter Zeemanweg 30 A, 3316GZ DORDRECHT | 21216           | Vrijgesteld  | € 181,0           |
| 0004455130                                                            | 4455130         | Vrijgesteld  | € 7.257,2         |
| 0004455131                                                            | 4455131         | Vrijgesteld  | € 20,0            |
| 0004455132                                                            | 4455132         | Vrijgesteld  | € 443,1           |
| 0004455136                                                            | 4455136         | Vrijgesteld  | € 680,4           |
| 0004455139                                                            | 4455139         | Vrijgesteld  | € 507.€           |

# 4. Viewing corrections

Click on the '**Corrections**' tab If the invoice concerned has corrections, they'll appear here. Click on a '**Case number**' to view the details of the correction.

|                                                                               | 162935                                                                                                    |
|-------------------------------------------------------------------------------|----------------------------------------------------------------------------------------------------|
| Product Totals                                                                | Supplier Totals Corrections Downloads                                                                                                    |
| Description                                                                   |                                                                                                    |
| Casenumber:60                                                                 | 6115846                                                                                                    |
| Casenumber:60                                                                 | 6135704                                                                                                    |
| Casenumber:60                                                                 | 6137682                                                                                                    |
|                                                                               |                                                                                                    |
| nvoice 1061-1                                                                 | 169391                                                                                                    |
| Product Totals                                                                | Supplier Totals Downloads                                                                                                    |
| nvoice 1061-1<br>Product Totals<br>Download Genera                            | L69391<br>Supplier Totals Downloads                                                                                                    |
| Product Totals Download Genera Customer invoi                                 | L69391 Suppler Totals Downloads al icce usage overview for invoice number 1061-169391                                                                                          |
| Product Totals Product Totals Download Genera C Customer invoi Supplying Busi | L69391 Supplier Totals Downloads al cc usage overview for invoice number 1061-169391 ness Partner Totals for 1061-169391                                                       |
| Product Totals Download Genera Customer invoi Supplying Busi                  | L69391 Supplier Totals Downloads al cce usage overview for invoice number 1061-169391 ness Partner Totals for 1061-169391 cce magazine overview for invoice number 1061-169391 |

# 5. Downloading invoices

The information in all of these tabs can be downloaded as an Excel report.

To do so, click 'Downloads'. You will see the following:

- an up-to-date usage summary\* and a short version (you can use this '**export invoice**' to check all order details for products and services);
- supplier totals (you can use this export to pass on charges internally, for example);
- barcode report (showing all order details for parcels that you have sent in a specific period).

\* This consumption overview will no longer be offered from 1-1-2021.

#### Cont. 5. Downloading invoices

| Invoice 1061-169391                                                |
|--------------------------------------------------------------------|
| Product Totals Supplier Totals Downloads                           |
| Download General                                                   |
| Customer invoice usage overview for invoice number 1061-169391     |
| Supplying Business Partner Totals for 1061-169391                  |
| Customer invoice magazine overview for invoice number 1061-169391  |
| Customer invoice usage overview 2.0 for invoice number 1061-169391 |

Please note: You'll only be able to see the '**Supplier totals**' report for customers if multiple supplycustomer numbers appear on the invoice. The VAT percentage and total amount excluding VAT is displayed per customer number. In the report, the VAT is calculated and you'll also be able to see the amounts including VAT.

#### 6. Viewing your order confirmation

This function allows you to request a report of all services purchased and bulk mail sent. Depending on the period you choose, you can see whether or not they've already been invoiced. If a service or sent bulk mail has not yet been invoiced, you'll see a couple of empty columns (for example, the invoice number and invoice date). These services will generally appear on the next invoice. You can select the customer numbers for which you're authorised. If you choose a customer as

| arch invoices                  | Search Order confirmations                   | Need help ? |
|--------------------------------|----------------------------------------------|-------------|
|                                |                                              |             |
|                                |                                              |             |
|                                |                                              |             |
|                                |                                              |             |
| arch Order                     | confirmations                                |             |
| arch Order                     | confirmations                                |             |
| arch Order                     | confirmations                                |             |
| arch Order                     | confirmations                                |             |
| arch Order                     | Bakkerii Qlinga (10537557                    |             |
| rder                           | Confirmations                                |             |
| ch Order<br>tomer<br>ber       | Confirmations<br>Bakkerij Olinga (10537557 🔻 |             |
| urch Order<br>ustomer<br>umber | Confirmations<br>Bakkerij Olinga (10537557 🔻 |             |

Example of filter settings

payment number, you'll see all of the services and sent bulk mail for the entire payment structure. If you choose a supplier number, you'll see only the purchased services and sent bulk mail for this number. You can select a period of no more than three months if you request a report for one customer number. If you request a report for all customer numbers, then you can only request this for a maximum period of one week. The last column in the file shows whether PostNL has made adjustments to the pre-alerted bulk mail.

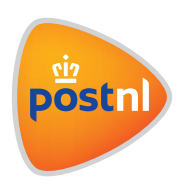